## **Guidance for completing Funeral Fees form PF1** for use with older versions of Microsoft Office

## **ONCE ONLY**

- 1. Save Form PF1 to your system, you may need to adjust the margins via the layout menu using 'narrow margins' to get it all on 2 pages.
- 2. Open in Excel. At the bottom of the screen are two tabs. Your screen will have opened automatically for form PF1.
- 3. Ignore the 2<sup>nd</sup> tab 'fees'.
- 4. Each field that is a required field is marked in red in the right-hand column.
- 5. Complete any fields that will remain constant (e.g. Parish / Benefice name and contact).
- 6. SAVE the sheet with your church/benefice details completed; you may want to put this file in a special directory, so that it can be readily accessed.

## FOR EACH FUNERAL

- 7. Hover over the 'PCC of' this will produce a drop down menu if you have completed tab four. Click the relevant church. Repeat this process when you reach name of church.
- 8. Minister category contains a drop-down menu. Click on the empty box, this will reveal a grey triangle to the right, click on this, it will reveal a drop-down menu, click on the relevant category.
- 9. The boxes marked 'office use' are for the diocesan office staff.
- 10. On page two select the relevant service. Again, there is a drop-down menu, hover over the correct box in the column headed 'y', it will reveal a drop-down menu, double click. This will populate the costs. This will complete the sub totals for A1 and A2.
- 11. Enter the figure for estimated miles to be travelled in taking the service. This will auto complete B.
- 12. In section C enter the agreed fees for each category as £00.00.
- 13. You will see that the form will automatically have added all the totals together.
- 14. If a red warning notice occurs, then you have omitted a mandatory field or entered an incorrect amount.
- 15. Once completed, save the form and e mail to <u>fees@cofesuffolk.org</u>, your treasurer and the funeral director.

Thank you.